# Add Student Tests to a Group

You can group student tests to more easily locate and add multiple student tests to a session.

Pearson recommends that you import a student registration file to create groups and add students to them; however, you can also manually add a group after the initial import.

## Prerequisites

Before you can add a student test to a group:

- The student must exist in the system and be assigned a test(s).
- And the group must exist.

### Step-by-Step

1. From Setup, select Groups.

| PearsonAccess <sup>ne</sup> | xt                                                                                                    | 🜲 🃁 Reference > 2017-18 :   | > Spring 2018 - DEMO SCHOOL 2 (010002) - 🛔 -                                                                                                    |
|-----------------------------|----------------------------------------------------------------------------------------------------|-----------------------------|----------------------------------------------------------------------------------------------------|
| Home Setup T                | iesting Reports Support                                                                                                    |                             |                                                                                                    |
|                             | SETUP                                                                                                    | TESTING<br>Select an action | REPORTS<br>Select an action                                                                                                    |
| ★ Program Inform            | Import / Export Data<br>Students<br>Groups<br>Organizations<br>Users<br>Work Requests<br>Orders & Shipment Tracking<br>TestNav Configurations |                             | C Contact<br>Email Customer Support:<br>demo@support.pearson.com<br>Call Customer Support:<br>Hours available:<br>Mon-Fri 7:00AM EST - 8:30PM EST |

2. Click the checkbox next to a group.

| Groups                              |       |            |          |                  |
|-------------------------------------|-------|------------|----------|------------------|
| Tasks 0 Selected                    |       |            |          | Groups 1 S       |
| Select Tasks                        |       | •          | Start 👻  | Manage           |
| Find Groups                         |       |            |          |                  |
| Name starts with                    |       | Q Search + |          |                  |
| Filters Clear Hide<br>Organizations | 2 Res | sults      |          |                  |
| Select one or more                  |       | Name       | Organiza | tion             |
|                                     |       | DEMOORG    | DEMO SO  | CHOOL 2 (010002) |
|                                     |       | DEMOORG1   | DEMO SO  | HOOL 2 (010002)  |

3. Click Select Tasks, select Add/Remove Student Tests in Groups, and click Start.

| Groups                                                                                                    |           |             |  |  |  |  |
|----------------------------------------------------------------------------------------------------|-----------|-------------|--|--|--|--|
| Tasks 1 Selected                                                                                                    |           |             |  |  |  |  |
| Select Tasks                                                                                                    |           | ✓ Start ✓   |  |  |  |  |
| <ul> <li>Create / Edit Groups</li> <li>Add / Remove Student Tests in Groups</li> <li>Assign Users to Groups</li> <li>Delete Groups</li> </ul> | Q Search  | •           |  |  |  |  |
| Filters Clear Hide<br>Organizations                                                                                                    | 2 Results |             |  |  |  |  |
| Select one or more                                                                                                    | Name      | Organizatio |  |  |  |  |
|                                                                                                    | DEMOORG   | DEMO SCH    |  |  |  |  |
|                                                                                                    | DEMOORG1  | DEMO SCH    |  |  |  |  |

4. Type a student name and select the student.

| Add / Remove Student Tests in Group | 6                                                            |      |
|-------------------------------------|--------------------------------------------------------------|------|
| CLASSES (1)                         | DETAILS                                                      |      |
| DEMOORG1                            | DEMOORG1                                                     | Save |
|                                     | Add Student Tests                                            |      |
|                                     | Find by name or ID within DEMO SCHOOL 2                      |      |
|                                     | MORRIS, AMANDA (1234567883)                                  |      |
|                                     | BUTLER, MILDRED (1234567894)                                 |      |
|                                     | EHYANI, EUWARU (2234567890)<br>WALKER, MARIA (2234567891)    |      |
|                                     | JOHNSON, JENNIFER (2234567810)<br>TAYLOR, KATHY (2234567811) |      |
|                                     | SANDERS, SEAN (2234567892)                                   |      |

#### 5. Click the checkbox next to the student test.

| CLASSES (1) | DETAILS                                                                         |       |       |
|-------------|---------------------------------------------------------------------------------|-------|-------|
| DEMOORG1    | DEMOORG1                                                                        | Save  | Reset |
|             | Add Student Tests                                                               |       |       |
|             | Find by name or ID within DEMO SCHOOL 2           X MORRIS, AMANDA (1234567893) |       |       |
|             | Test                                                                            | Group |       |
|             | MORRIS, AMANDA (1234567893)                                                     |       |       |
|             | Reference Test                                                                  |       |       |
|             | Assigned Student Tests                                                          |       |       |
|             | * Required                                                                      |       |       |
|             | Save Reset                                                                      |       |       |
|             |                                                                                 |       |       |

6. Click Save.

#### What's Next?

Assign users to the group.